# How to purchase and install SSL certificates

- How to purchase SSL certificate
  - How to generate a CSR file
    - Using LINUX operating system
    - Using Windows operating system
- How to install SSL certificates
  - Apache
  - Apache 2
  - Microsoft IIS

# How to purchase SSL certificate

1. You can purchase an SSL certificate from a domain registrar, a web-host or direct from a trusted Certificate Authority. There are several types of certificates, each with different issuance processes and for different purposes.

| Certificate<br>type                      | Description                                                                                                    |
|------------------------------------------|----------------------------------------------------------------------------------------------------|
| Domain<br>validated<br>certificate       | Domain validated certificates are the most basic and at the lower cost end of SSL certificates out there. Once the Certificate Authority has confirmed that the requester has control over the domain (via confirmation email, adding a DNS record, or by adding a text to the hosted website), the certificate is immediately generated and sent to the requester.                                                                                                    |
| Organization<br>validated<br>certificate | Organization validated certificates include an additional vetting process by the Certificate Authority to verify the legitimacy of the organization. For example, the Certificate Authority may contact the person listed as the organization's primary contact during business hours or ask for documents supporting the authenticity of the organization. Unlike DV certificates, OV certificates contain legitimate business information. This is best used by commercial or public facing website whereby visitor trust is essential.                                                                                                    |
| Extended<br>validated<br>certificate     | Extended validation certificates provide the highest trust recognition for an organization. All requests for this type of certificate will go through extensive vetting of the organization by the Certificate Authority, which may result in a longer processing time. With extended validation certificates, visitors to the website will see the address bar of the browser turn green, giving visitors immediate assurance that an organization's legal and physical existence was verified according to strict industry standards. This is best used by companies who highly value consumer trust for their business and websites that deal with sensitive customer information such as payment details. |
| Wildcard certificate                     | Wildcard certificates allow customers to protect a single domain and all of its subdomains under a single SSL certificate. For example, a wildcard certificate can be used to secure <i>mydomain.com</i> , <i>mail.mydomain.com</i> and <i>login</i> . <i>mydomain.com</i> . This is particularly useful for websites with a list of subdomains that will change over time as the certificate automatically covers all of the website's subdomains.                                                                                                    |
| SAN certificate                          | SAN supported certificates allow you to protect other domains other than the primary domain using a single SSL certificate. For example, a single SAN supported certificate can be used to protect <i>mydomainone.com</i> , <i>mydomaint wo.com</i> , <i>mydomainthree.com</i> etc.                                                                                                    |

2. Before you can continue with your SSL certificate purchase, you must first generate a certificate signing request (CSR). See 'How to generate a CSR file' for instructions.

 Together with the CSR, provide all required information and complete the purchase transaction. Once completed, the certificate request is sent to the Certificate Authority to validate and process the request. This may take a few minutes or up to a week, depending on the type of certificate purchased.

4. Once validated, the SSL certificate is sent to you and you can then install it to your server. See 'How to install SSL certificates' for instructions.

## How to generate a CSR file

### Using LINUX operating system

1. Create a private key (if you're ordering an EV certificate, you should use 2048-bit encryption instead of 1024 bit)

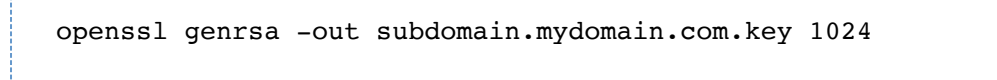

2. Create a CSR based on the previously created private key

openssl req -new -key subdomain.mydomain.com.key -out subdomain.mydomain.com.csr

3. Fill out the required fields as prompted. Please note that when creating a CSR for a wildcard certificate, Common Name should be \*.myd omain.com instead of a subdomain.mydomain.com.

| Field               | Description               | Example          |
|---------------------|---------------------------|------------------|
| Country Name        | 2 Letter country code     | CA               |
| State or Province   | Full state name           | British Columbia |
| Locality            | Full city name            | Vancouver        |
| Organization        | Entity's legal name       |                  |
| Organizational Unit | Optional, eg a department |                  |
| Common Name         | Domain or entity name     | mydomain.com     |

4. To review the provided information,

openssl req -noout -text -in subdomain.mydomain.com.csr

5. Your CSR is now available

cat subdomain.mydomain.com.csr

Using Windows operating system

- 1. Select Administrative Tools.
- 2. Start Internet Services Manager.

| Thernet Information Services  |                                                                                                    |                                                                                                  |
|-------------------------------|----------------------------------------------------------------------------------------------------|--------------------------------------------------------------------------------------------------|
| File Action View Help         |                                                                                                    |                                                                                                  |
| ⇔ → 🗈 💽 🖀 🕼                   | ?   ≞   ▶ ■ ॥                                                                                                    |                                                                                                  |
| Internet Information Services | Name                                                                                                    | Path 🔺                                                                                           |
| CRL-HOME (local computer)     | IISHelp<br>tsweb<br>vti_bin<br>Printers<br>images<br>private<br>vti_cnf<br>vti_log<br>vti_pvt<br>vti_script<br>vti_script<br>vti_txt<br>help.gif<br>ijsstart.asp | c:\windows\help\iishelp<br>C:\WINDOWS\web\tswe<br>C:\Program Files\Commo<br>C:\WINDOWS\web\print |
| Default SMTP Virtual Server   |                                                                                                    |                                                                                                  |

- Open the properties window for the website the CSR is for. You can do this by right clicking on the Default Website and selecting Properties from the menu.
   Open Directory Security by right clicking on the Directory Security tab.

| ult Web Si    | te Prop                                                                                            | erties                                            |                               |                   |
|---------------|----------------------------------------------------------------------------------------------------|---------------------------------------------------|-------------------------------|-------------------|
| Web Site      | 1                                                                                                  | ISAPI Filters                                     | Home Directory                | Documents         |
| Directory Sec | curity                                                                                             | HTTP Headers                                      | Custom Errors                 | Server Extensions |
| Anonymous     | access                                                                                             | and authentication c                              | ontrol                        |                   |
| 6             | Enable<br>auther                                                                                   | anonymous access<br>ntication methods for t       | and edit the<br>his resource. | <u>E</u> dit      |
| IP address    | and dom                                                                                            | ain name restrictions                             |                               |                   |
| 8             | Grant<br>IP add                                                                                    | or deny access to this<br>Iresses or internet dor | resource using nain names.    |                   |
| 0             |                                                                                                    |                                                   |                               | Edjt              |
| Secure com    | nmunicat                                                                                           | ions                                              |                               |                   |
| <del>~0</del> | Require secure communications and<br>enable client certificates when this<br>resource is accessed. |                                                   | ions and <u>S</u><br>en this  | erver Certificate |
|               |                                                                                                    |                                                   | 1                             | √iew Certificate  |
|               |                                                                                                    |                                                   |                               | E <u>d</u> it     |
|               |                                                                                                    |                                                   |                               |                   |
|               |                                                                                                    |                                                   |                               |                   |

5. Click Server Certificate. The following wizard will appear:

| IIS Certificate Wizard                                                                  | ×      |
|-----------------------------------------------------------------------------------------|--------|
| Server Certificate<br>There are five methods for assigning a certificate to a Web site. |        |
| Select the method you want to use for this web site:                                    |        |
| <ul> <li><u>Create a new certificate.</u></li> </ul>                                    |        |
| O Assign an existing certificate                                                        |        |
| Import a certificate from a Key Manager backup file.                                    |        |
| < <u>B</u> ack <u>N</u> ext >                                                           | Cancel |

6. Click Create a new certificate and click Next.

| IIS Certificate Wizard                                                                    | X                                                           |
|-------------------------------------------------------------------------------------------|-------------------------------------------------------------|
| Delayed or Immediate Request<br>You can prepare a request to be sent late<br>immediately. | ter, or you can send one                                    |
| Do you want to prepare a certificate requ<br>immediately to an online certification auth  | uest to be sent later, or do you want to send it<br>hority? |
| Prepare the request now, but send it                                                      | later                                                       |
| $igcap_{}$ Send the request immediately to an o                                           | online certification authority                              |
|                                                                                           | < <u>B</u> ack <u>N</u> ext > Cancel                        |

7. Select Prepare the request and click Next.

| IS Certificate Wiz                                         | ard                                    |              |                |                    | ×              |
|------------------------------------------------------------|----------------------------------------|--------------|----------------|--------------------|----------------|
| Name and Secur<br>Your new certifi                         | ity Settings<br>cate must have a r     | name and     | a specific bit | length.            |                |
| Type a name fo<br>remember.                                | r the new certifical                   | e. The nar   | me should be   | e easy for you to  | refer to and   |
| Na <u>m</u> e:                                             |                                        |              |                |                    |                |
| Your Company                                               | Name                                   |              |                |                    |                |
| The greater the<br>decrease perfor<br>Bit lengt <u>h</u> : | bit length, the stro<br>mance.<br>1024 | nger the se  | ecurity. How   | rever, a greater b | bit length may |
| Server Gate                                                | ed Cryptography (S                     | GC) certific | ate (for expo  | ort versions only) |                |
| Select crypt                                               | ographic service g                     | rovider (C   | SP) for this c | ertificate         |                |
|                                                            |                                        |              |                |                    |                |
|                                                            |                                        |              | < <u>B</u> ack | <u>N</u> ext >     | Cancel         |

- 8. Provide a name for the certificate, this needs to be easily identifiable if you are working with multiple domains. This is for your records only.
- If your server is 40 bit enabled, you will generate a 512 bit key. If your server is 128 bit you can generate up to 1024 bit keys. We recommend you stay with the default of 1024 bit key if the option is available. Click **Next.**

| IIS Certificate Wizard                                                                                                    | ×                                                                                                    |
|----------------------------------------------------------------------------------------------------|----------------------------------------------------------------------------------------------------|
| Organization Information<br>Your certificate must include info<br>distinguishes it from other organiz                           | mation about your organization that zations.                                                                                                    |
| Select or type your organization's<br>legal name of your organization a<br>For further information, consult ce<br>Organization: | a name and your organizational unit. This is typically the<br>and the name of your division or department.<br>ertification authority's Web site. |
| Your Company Name                                                                                                    | -                                                                                                    |
| Organizational unit:                                                                                                    |                                                                                                    |
| Web                                                                                                    | •                                                                                                    |
|                                                                                                    | < Back Next > Cancel                                                                                                    |

10. Enter Organization and Organization Unit, these are your company name and department respectively. Click Next.

| IIS Certificate Wizard                                                                           |                                                                      |                                                               |                                                             | ×                    |
|--------------------------------------------------------------------------------------------------|----------------------------------------------------------------------|---------------------------------------------------------------|-------------------------------------------------------------|----------------------|
| Your Site's Common N<br>Your Web site's comm                                                     | l <b>ame</b><br>Ion name is its fully                                | qualified domain                                              | name.                                                       |                      |
| Type the common name<br>name. If the server is<br>name.<br>If the common name of<br>Common name: | ne for your site. If t<br>on the intranet, you<br>hanges, you will n | he server is on th<br>u may prefer to us<br>eed to obtain a n | ne Internet, use a<br>se the computer's<br>new certificate. | valid DNS<br>NetBIOS |
| www.mydomainname                                                                                 | .com                                                                 |                                                               |                                                             |                      |
|                                                                                                  |                                                                      |                                                               |                                                             |                      |
|                                                                                                  |                                                                      |                                                               |                                                             |                      |
|                                                                                                  |                                                                      | < <u>B</u> ack                                                | <u>N</u> ext >                                              | Cancel               |

11. The Common Name field should be the Fully Qualified Domain Name (FQDN) or the web address for which you plan to use your IIS SSL Certificate, e.g. the area of your site you wish customers to connect to using SSL certificate. Click **Next**.

| the following geographical information. | 15 |
|-----------------------------------------|----|
|                                         |    |
|                                         |    |
|                                         |    |
|                                         |    |
|                                         | •  |
|                                         |    |
|                                         | -  |
|                                         |    |

12. Enter your country, state and city. Click Next.

| tificate Request File Name                                | 811157 87 89               |        |
|-----------------------------------------------------------|----------------------------|--------|
| Your certificate request is saved as a text f<br>specify. | ile with the file name you | ×      |
| Enter a file name for the certificate request             |                            |        |
| <u>File name:</u>                                         |                            |        |
| c:\certreq.txt                                            |                            | Browse |
|                                                           |                            |        |
|                                                           |                            |        |
|                                                           |                            |        |
|                                                           |                            |        |
|                                                           |                            |        |
|                                                           |                            |        |
|                                                           |                            |        |
|                                                           |                            |        |
|                                                           |                            |        |

13. Enter a filename and location to save your CSR. You will need this CSR to enroll for your IIS SSL Certificate. Click Next.

| 5 Certificate Wizard<br>Request File Summary<br>You have chosen to gene                                         | rate a request file.                                                                               | ×             |
|----------------------------------------------------------------------------------------------------|----------------------------------------------------------------------------------------------------|---------------|
| To generate the following<br>File name: c:\certreq.txt                                                          | request, click Next.                                                                               |               |
| Your request contains the                                                                                       | following information:                                                                             |               |
| Issued To<br>Friendly Name<br>Country/Region<br>State / Province<br>City<br>Organization<br>Organizational Unit | www.mydomainname.com<br>Your Company Name<br>US<br>My State<br>My City<br>Your Company Name<br>Web |               |
|                                                                                                    | < <u>B</u> ack []                                                                                  | Next > Cancel |

- 14. Check the details you have entered. If you have made a mistake click **Back** and amend the details. Be especially sure to check the domain name the Certificate is to be "Issued To". Your IIS SSL Certificate will only work on this domain. Click **Next** when you are happy the details are absolutely correct.
- 15. When you make your application, make sure you include the CSR in its entirety into the appropriate section of the enrollment form including

| END CERTIFICATE REQUEST |
|-------------------------|
| -                       |

- 16. Click Next.
- 17. Confirm your details in the enrollment form.
- 18. To save your private key
  - a. Go to Certificates snap in the MMC
  - b. Select Requests > All tasks > Export.

### How to install SSL certificates

#### Apache

Note that the location of webserver configuration file may be different than what is specified below as it may vary depending on your operating system

- 1. Add the SSL certificate file to the designated directory. For example, /usr/local/apache/conf/ssl.crt or /etc/httpd/conf/ssl.crt.
- 2. Open httpd.conf file in a text editor.
- 3. Locate the secure virtual host pertaining to your order. You should have the following directives within this virtual host (otherwise, please add them).

SSLCertificateFile /usr/local/apache/conf/ssl.crt/mydomain.com.crt SSLCertificateKeyFile /usr/local/apache/conf/ssl.key/mydomain.com.key

For Comodo certificates:

SSLCertificateChainFile /usr/local/apache/conf/ssl.key/mydomain.com.ca

- 4. Save the changes and exit the editor.
- 5. Restart your Apache web server (Default: /usr/local/apache/bin/apachectl startssl or /usr/local/apache/bin/apachectl restart).
- 6. Test your SSL certificate by connecting to your server. Use the https protocol directive (for example, https://yourserver/).

#### Apache 2

Note that the location of webserver configuration file may be different than what is specified below as it may vary depending on your operating system

- 1. Add the SSL certificate file to the designated directory. For example, /usr/local/apache2/conf/ssl.crt.
- 2. Open apache2.conf file in a text editor.
- 3. Locate the secure virtual host pertaining to your order. You should have the following directives within this virtual host (otherwise, please add them).

SSLCertificateFile /usr/local/apache2/conf/ssl.crt/mydomain.com.crt SSLCertificateKeyFile /usr/local/apache2/conf/ssl.key/mydomain.com.key

For Comodo certificates,

SSLCertificateChainFile /usr/local/apache/conf/ssl.key/mydomain.com.ca

- 4. Save the changes and exit the editor.
- 5. Restart your apache web server (Default: /usr/local/apache2/bin/apachectl stop and /usr/local/apache2/bin/apachectl start).
- 6. Test your SSL certificate by connecting to your server. Use the https protocol directive (for example, https://yourserver/).

Further information can be found in the official apache documentation.

#### **Microsoft IIS**

- 1. Select Administrative Tools.
- 2. Select Internet Services Manager.

| Internet Information Services                                                                                                    |                                          |                                                                                              |
|----------------------------------------------------------------------------------------------------|------------------------------------------|----------------------------------------------------------------------------------------------|
| Eile     Action     View     Help       ←     →     1     1     1     1     1                                                                                                    | ? 是 ▶■Ⅱ                                  |                                                                                              |
| Internet Information Services<br>CRL-HOME (local computer)<br>Web Sites<br>Default Web Site<br>USHelp<br>USHelp<br>USHelp<br>USHelp<br>USHELP<br>USHELP | Name  IISHelp  tsweb  ,vti_bin  Printers | Path c:\windows\help\iishelp C:\WINDOWS\web\tswe C:\Program Files\Commc C:\WINDOWS\web\print |

- Right click on Default Website and select Properties from the menu.
   Right click on **Directory Security** tab.

| Web Site                    |                                   | ISAPI Filters                               | Home Directo                 | bry Documents     |
|-----------------------------|-----------------------------------|---------------------------------------------|------------------------------|-------------------|
| Directory Security HTTP Hea |                                   | HTTP Headers                                | Custom Erro                  | server Extensions |
| Anonymous                   | access                            | and authentication of                       | control                      |                   |
| 6                           | Enabl<br>authe                    | e anonymous access<br>ntication methods for | and edit the this resource.  | Edit              |
| -IP address                 | and dor                           | nain name restrictions                      | ;                            |                   |
|                             | Grant                             | or deny access to th                        | is resource using main names |                   |
| w                           | 11 00                             | arcases of internet ap                      | main mannes.                 |                   |
|                             |                                   |                                             |                              | Edjt              |
| Secure com                  | munica                            | tione                                       |                              |                   |
| Secure com                  | Bequire secure communications and |                                             |                              | I                 |
| enable c<br>resource        | e client certificates w           | nen this                                    | Server Certificate           |                   |
|                             | 10300                             | esource is accessed.                        |                              | ⊻iew Certificate  |
|                             |                                   |                                             |                              | E <u>d</u> it     |
| 6                           |                                   |                                             | -                            |                   |
|                             |                                   |                                             |                              |                   |
|                             |                                   |                                             |                              |                   |

5. Click on Server Certificate. The following wizard will appear:

| IIS Certificate Wizard                                                                                                    | ×      |
|----------------------------------------------------------------------------------------------------|--------|
| Pending Certificate Request<br>A pending certificate request is a request to which the certification<br>authority has not yet responded.                                     |        |
| A certificate request is pending. What would you like to do? <ul> <li>Process the pending request and install the certificate</li> <li>Delete the pending request</li> </ul> |        |
| < <u>B</u> ack <u>N</u> ext >                                                                                                    | Cancel |

- Select Process the pending request and install the certificate option. Click Next.
   Select the location of your SSL certificate and click Next.
- 8. Make sure that you are processing the right SSL certificate and all information is accurate. Click Next.
- You will see a confirmation screen. When you have read the information, click Next.
   Your SSL certificate is now installed on your server.

Note that you must restart your computer to complete the installation process.